### 예원예술대학교

# 온라인 녹화강의 (본교LMS) 안내

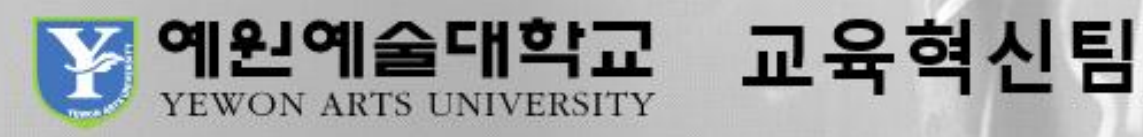

# 1. 본교 홈페이지 오른쪽 하단 '온라인강의실' 클릭

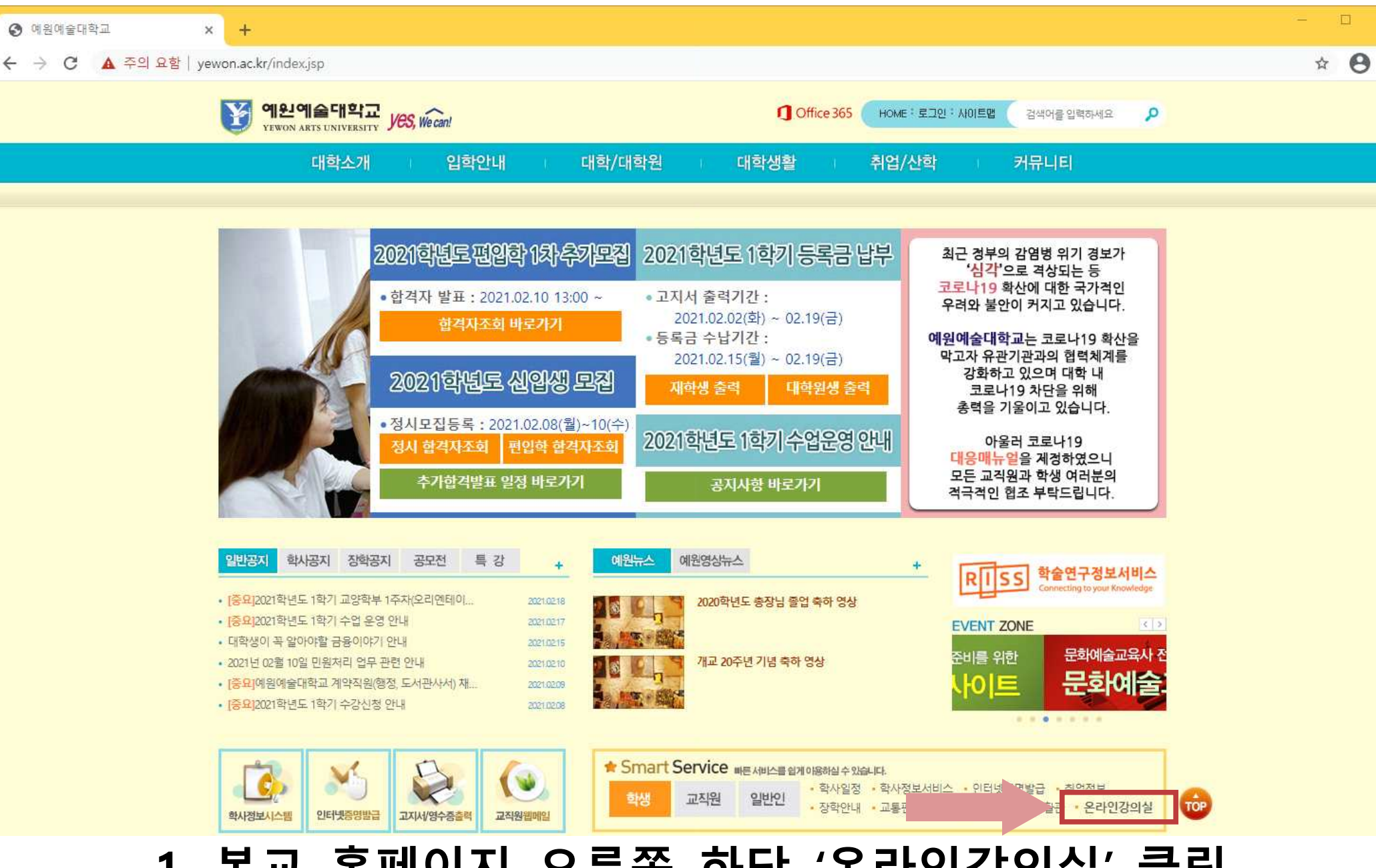

③ 예원예술대학교

# 2. 오른쪽 상단 '회원가입' 클릭

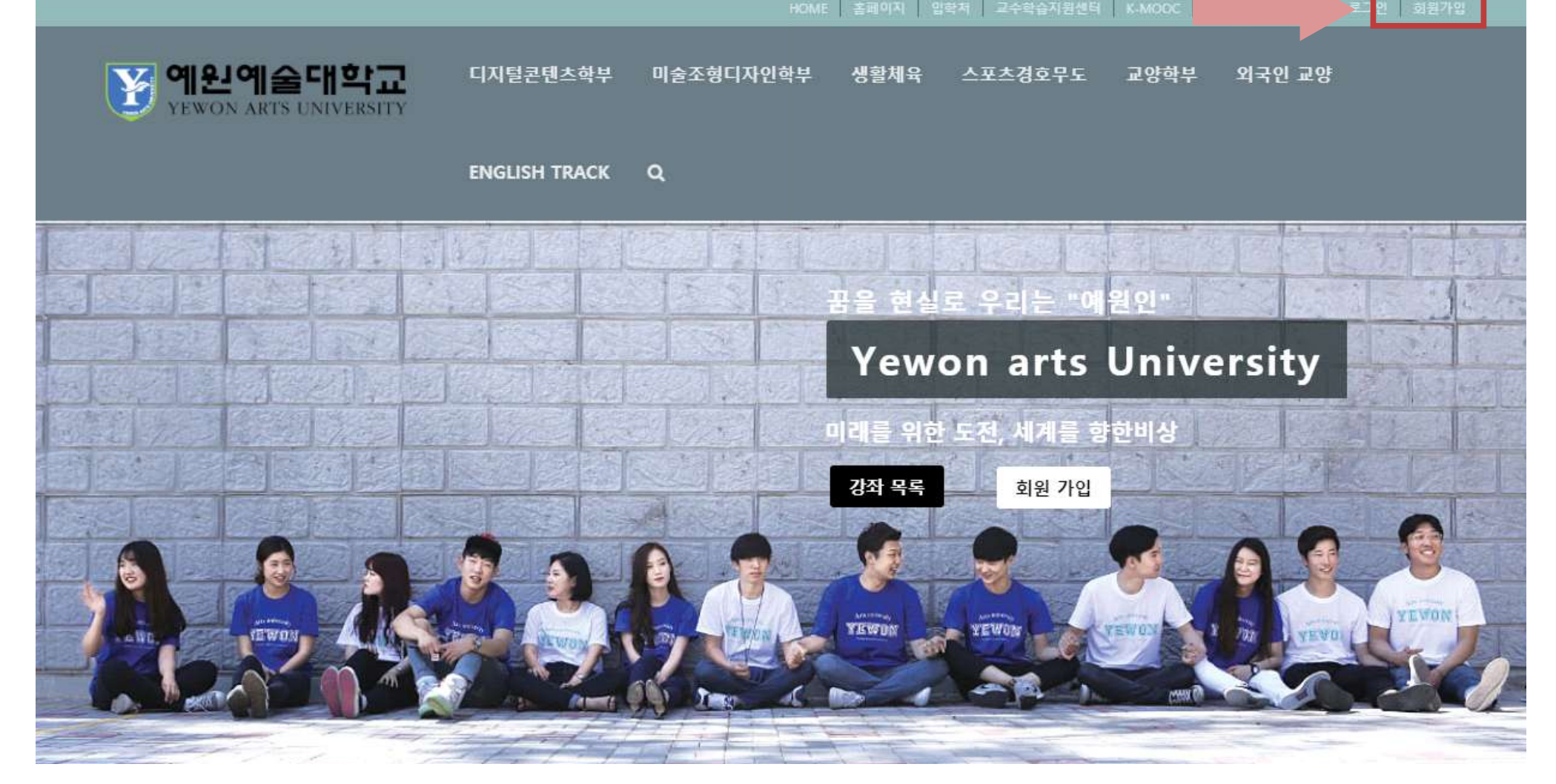

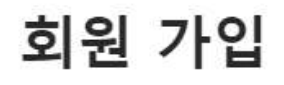

### 계정 정보 아이디 (필수) 예시 참고 이메일 주소 (필수) 비밀번호 확인 (필수) 비밀번호 (필수) 프로필 정보 이름 (필수) 예시 참고 선와면오 (필수)

3. 회원가입 진행하기

- 아이디: 학번@
- 이름: 풀네임 +학번뒷자리2개

#### 예시.

- 아이디: 20140038@
  - 이름: 조주경38

회원 가입

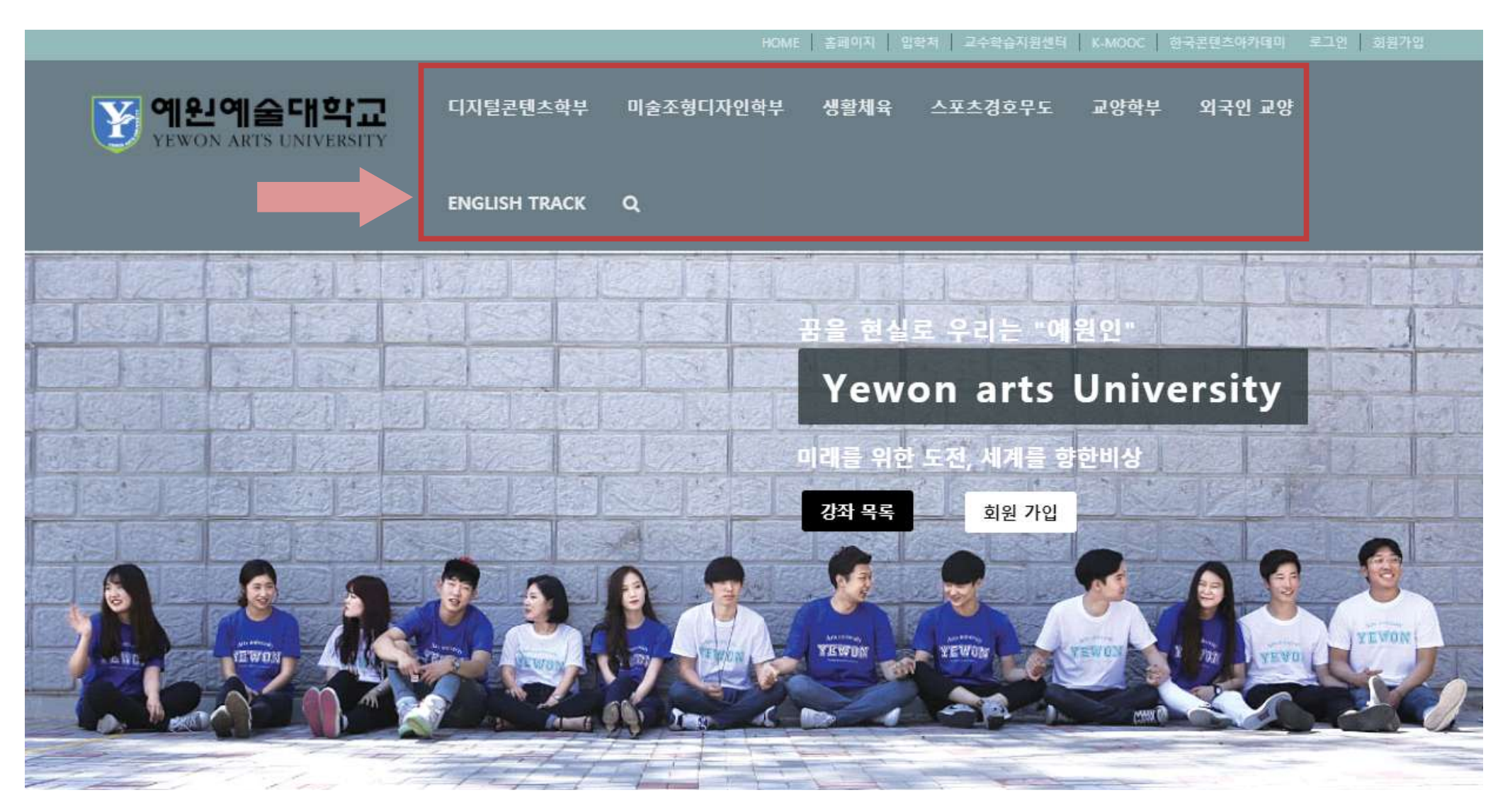

#### 4. 수강 과목의 학부, 전공, 과목명 클릭

#### 5. 반드시 수강신청 클릭한 후, 강좌시작 클릭하기

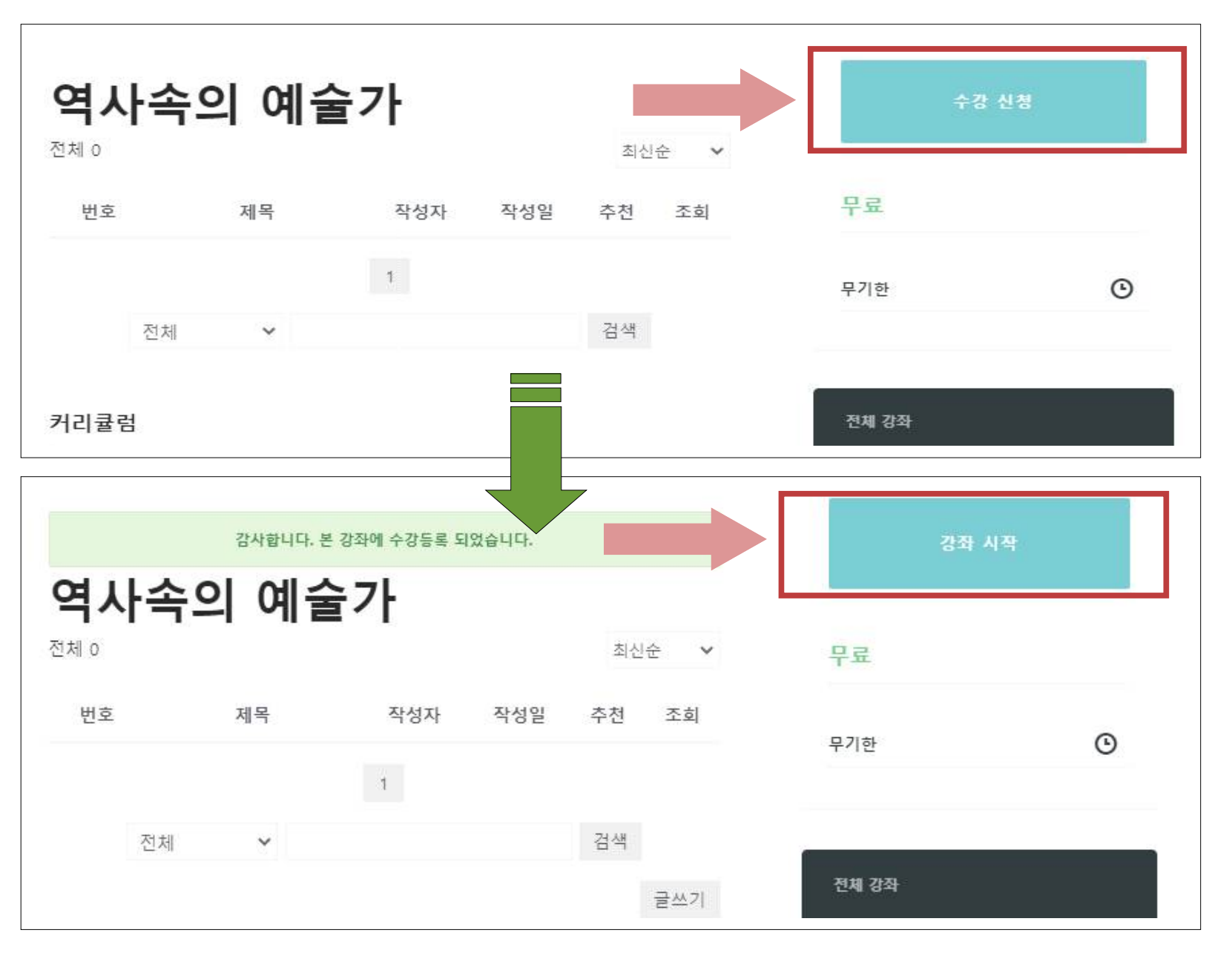

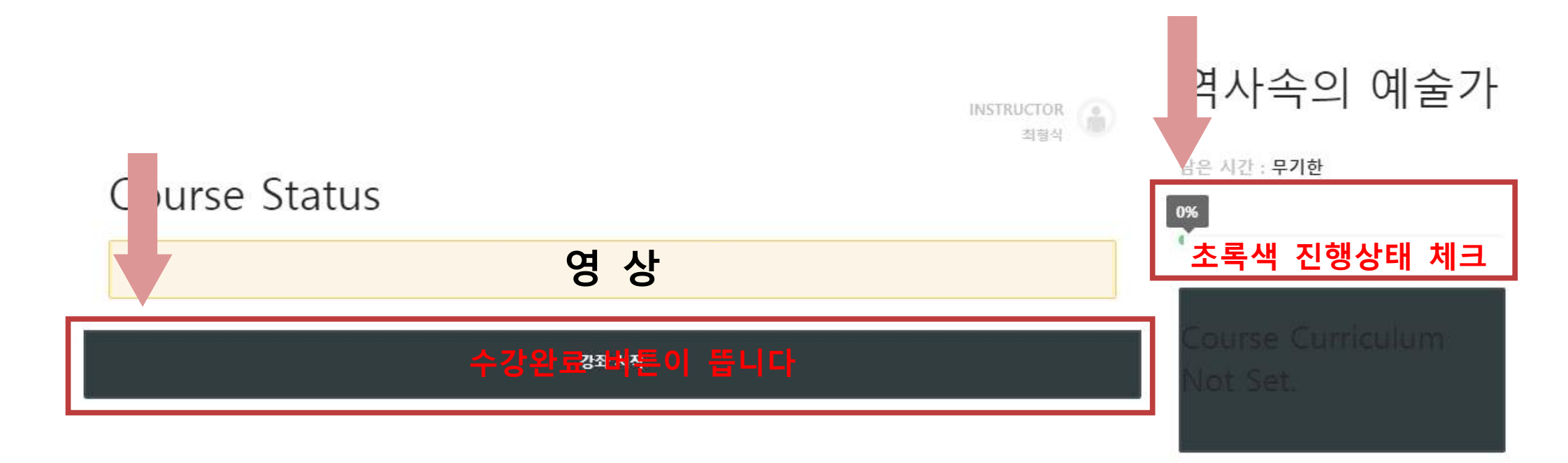

# 한드시 강의를 모두 듣고 영상하단의 '수강완료' 버튼을 꼭 누르고, 초록색 진행상태를 체크하시기 바랍니다.

#### 7. 오른쪽 상단 프로필 클릭 - 강좌 클릭

COPYRIGHT ID 2019

온라인교육시스템안내 학습지원센터 원격수업 운영에 관한 규정

예원예술대학교 전북 희망캠퍼스 55913 전북 임실군 신평면 창인로 117 TEL : 063-640-7114 FAX : 063-640-7773 경기 드림캠퍼스 11429 경기도 양주시 은현면 예원대학로56 TEL : 031-869-0526 FAX : 031-859-8114

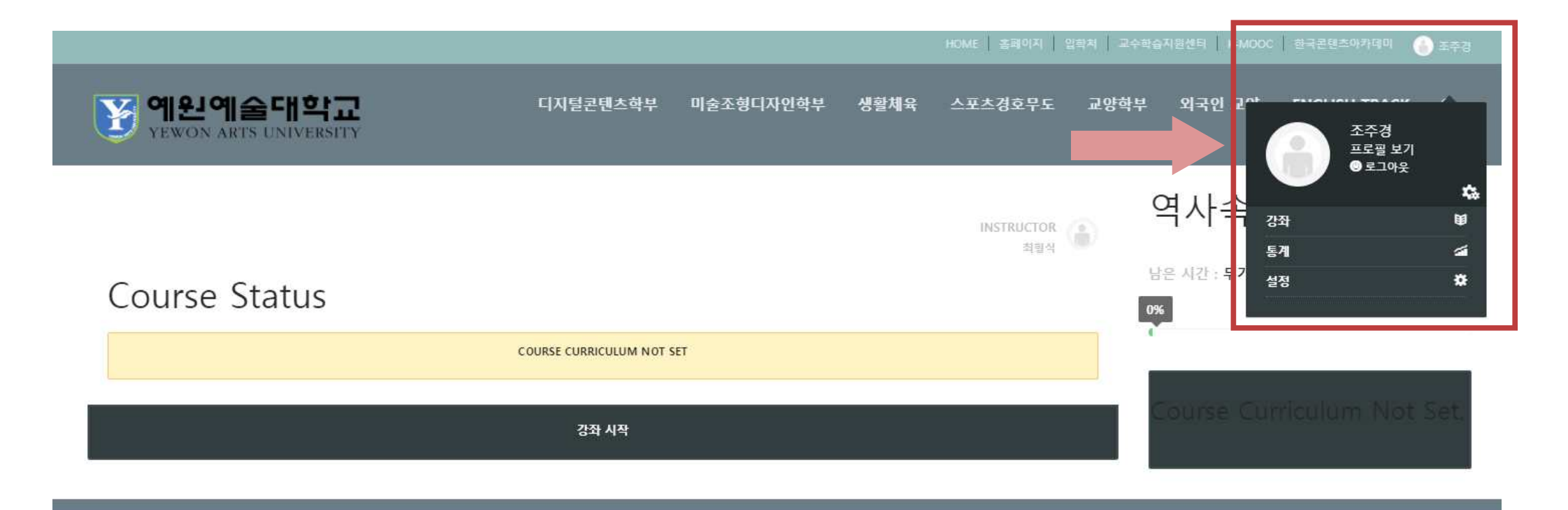

# 8. 자신이 신청한 과목을 한 눈에 볼 수 있습니다. 강좌진행 클릭 시, 바로 수업을 들을 수 있습니다.

|             | 나의 강좌 내가 만든 강좌 💿   |    |                               |                   |                     |
|-------------|--------------------|----|-------------------------------|-------------------|---------------------|
|             | 강좌 검색              | Q, |                               | 순서 선택             | ▼ <b>■</b> 30<br>58 |
|             | 총 1 페이지 중 1 번째 페이지 |    |                               | 10                |                     |
|             |                    |    | (영어트랙)장의적 문화콘텐즈 Creative Cult | tural Content (p) | rivate )            |
| 조주경         |                    |    |                               |                   | 84 23               |
| - 프로필       | 총 1 페이지 중 1 번째 페이지 |    |                               |                   |                     |
| COMMISSIONS |                    |    |                               |                   |                     |
| 설정          |                    |    |                               |                   |                     |

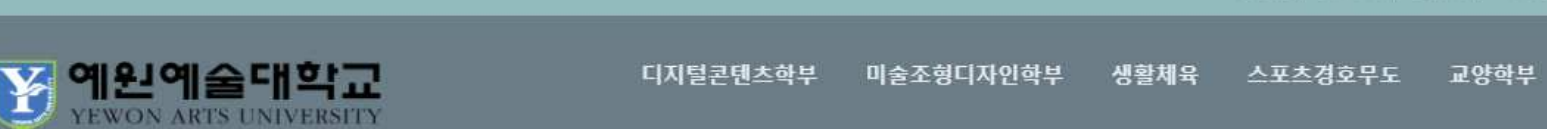

외국인 교양

ENGLISH TRACK

Q

# -수업관련 문의 (교육혁신팀) 031-869-0557

#### -학사관련 문의 (교무지원팀) 031-869-0526

# -온라인녹화강의 사용 문의 및 회원가입, 탈퇴 (교수학습지원센터) 031-869-0559

※ 문의사항